|              |                                                                                           | $\frown$                                               |                                   |               |                                                |                     |                 |  |  |
|--------------|-------------------------------------------------------------------------------------------|--------------------------------------------------------|-----------------------------------|---------------|------------------------------------------------|---------------------|-----------------|--|--|
| ANNUAL REVIE |                                                                                           |                                                        | ws                                |               | Log in Register   Mobile   Activate   Help   I |                     |                 |  |  |
|              | CONNECT WIT                                                                               | H OUR EXPERT                                           | PERTS                             |               |                                                |                     | SEARCH          |  |  |
|              |                                                                                           |                                                        |                                   | oL 🔍          | Journals General Info                          |                     | Advanced Search |  |  |
|              | Access provided by:<br>Nara Sentan Kagakugijutsu Daigakuin Daig                           | aku JOU                                                | RNALS * SUBSCRI                   |               | JTHORS *                                       | LIBRARIANS & AGENTS | ABOUT *         |  |  |
| А            | BOUT ANNUAL REVIEWS                                                                       |                                                        |                                   |               |                                                |                     |                 |  |  |
|              |                                                                                           |                                                        |                                   |               |                                                |                     |                 |  |  |
| ci           | ted in the scientific literature, and a                                                   | ire available in                                       |                                   |               | 2                                              |                     | /               |  |  |
| р            | rint and online to individuals, institu                                                   | utions, and                                            |                                   |               |                                                |                     |                 |  |  |
| c            | onsortia throughout the world.                                                            |                                                        |                                   |               |                                                |                     |                 |  |  |
| м            | More About Annual Reviews Access of JOHRNALS LIEPARIAN RECOURCE CENTER RECEIPTER VEHICLES |                                                        |                                   |               |                                                |                     |                 |  |  |
|              |                                                                                           |                                                        |                                   |               |                                                |                     |                 |  |  |
|              | SEARCH JOURNALS                                                                           |                                                        |                                   |               |                                                |                     |                 |  |  |
|              | SEARCH TERMS AUTHORS Enter Search Term Any Author                                         |                                                        | ARS JOURNALS<br>uthor Any Journal |               |                                                |                     |                 |  |  |
|              |                                                                                           |                                                        |                                   |               |                                                | •                   | SEARCH          |  |  |
|              |                                                                                           |                                                        |                                   |               |                                                |                     |                 |  |  |
|              | BROWSE JOURNALS                                                                           | SUPP                                                   | LEMENTAL MATERIALS                | SPECIAL COMPI | LATIONS                                        |                     |                 |  |  |
|              | Access Le<br>* = New journal                                                              | urrent or back volumes;<br>ess; No icon = to abstract: | n = to abstracts only             |               |                                                | N                   |                 |  |  |
|              | BIOMEDICAL/LIFE SCIENCES                                                                  | PHYSICAL SCIENCES                                      | SOCIAL                            | SCIENCES      |                                                | <b>RIGHTS</b>       | DAY             |  |  |
|              | ANALYTICAL CHEMISTRY                                                                      | ANALYTICAL CHEMISTRY                                   | ANTHRO                            | POLOGY        |                                                |                     |                 |  |  |
|              | ANIMAL BIOSCIENCES                                                                        | ASTRONOMY AND ASTROPHY                                 |                                   | PSYCHOLOGY    |                                                | ARTICL              | .E              |  |  |
|              | ☑ BIOCHEMISTRY                                                                            | BIOMEDICAL ENGINEERING                                 | BIOMEDICAL ENGINEERING ECONOMICS  |               |                                                | COLLECT             | ON              |  |  |
|              | BIOMEDICAL ENGINEERING                                                                    | BIOPHYSICS                                             | PHYSICS ENVIRONMENT AND           |               | ES                                             |                     |                 |  |  |
|              | ☑ BIOPHYSICS                                                                              | CHEMICAL AND BIOMOLECUL                                | AR FINANCIAL I                    | ECONOMICS     |                                                |                     |                 |  |  |
| _            |                                                                                           | -                                                      |                                   |               |                                                |                     |                 |  |  |

## ① 「Log in」をクリック。

| ANNUAL REVI                                                                                                    | ANNUAL REVIEWS        |                              |                        | Login   Register   Mobile   Activate   Help   Item:0  |             |                                                                        |  |
|----------------------------------------------------------------------------------------------------|-----------------------|------------------------------|------------------------|-------------------------------------------------------|-------------|------------------------------------------------------------------------|--|
| CONNECT WITH OUR EX                                                                                                    | XPERTS                | ERTS                         |                        |                                                       | SEARCH      |                                                                        |  |
|                                                                                                    |                       |                              | O Journals OGer        | urnals 🤍 General Info                                 |             |                                                                        |  |
| Access provided by:<br>Nara Sentan Kagakugijutsu Daigakuin Daigaku                                                                                                    | JOURNALS *            | SUBSCRIPTIONS *              | AUTHORS *              | LIBRARIANS & AGENTS                                   | ABOUT       |                                                                        |  |
| 1e / Login                                                                                                    |                       |                              |                        |                                                       |             |                                                                        |  |
| BOUT YOUR ANNUAL REVIEWS LOGIN                                                                                                    |                       |                              |                        | LOG IN                                                |             |                                                                        |  |
| gistration is free! Registered users enjoy the f                                                                                                    | ollowing benefits:    |                              |                        | User Name                                             |             |                                                                        |  |
| Related article recommendations based on your reading profile     Quick access to personal subscriptions     Table of Contents email alerts when new volumes are published     Password |                       |                              |                        |                                                       |             |                                                                        |  |
|                                                                                                    |                       |                              |                        |                                                       |             | Citation tracking email alerts<br>Access to lists of favorite articles |  |
| Search alerts via email, and access to saved custon<br>Access to Pay Per Article content                                                                                                | Remember me           |                              |                        |                                                       |             |                                                                        |  |
| to: To appage the full text of Appual Poview article                                                                                                    | los onlino vou must a | leo havo a norconal          | r institutional        | Forgot your password                                  | LOG IN      |                                                                        |  |
| bscription.                                                                                                    | les online you musi a | iso nave a <u>personal</u> o | r <u>institutional</u> | Institution Login                                     |             |                                                                        |  |
|                                                                                                    |                       |                              |                        | If you don't already have<br>Reviews login, create of | e an Annual |                                                                        |  |
|                                                                                                    |                       |                              |                        | Neviews login, create of                              | REGISTER    |                                                                        |  |
|                                                                                                    |                       |                              |                        |                                                       |             |                                                                        |  |
| DPYRIGHT 2016   SUPPLEMENTAL MATERIALS                                                                                                    | ANNUAL REVIEWS DI     | RECTORY   PRIVACY            | POLICY   CO            | NTACT US   🧗 📴 🗓                                      | n 🔝 🔠       |                                                                        |  |
|                                                                                                    |                       |                              |                        |                                                       |             |                                                                        |  |
| red by Atypon® Literatum                                                                                                    |                       |                              | research 4 l i         | fe 🦉 👝 🛛 🗗                                            |             |                                                                        |  |
|                                                                                                    |                       |                              |                        | Member                                                |             |                                                                        |  |

② 「Institution Login」をクリック。

| ANNUAL REVIEWS                                                                                                    | Log in   Register   Mobile   Activate   Help   Item:0 |  |  |  |  |  |  |
|----------------------------------------------------------------------------------------------------|-------------------------------------------------------|--|--|--|--|--|--|
| CONNECT WITH OUR EXPERTS                                                                                                    | O Journals O General Info Advanced Search             |  |  |  |  |  |  |
| Access provided by:<br>Nara Sentan Kagakugijutsu Daigakuin Daigaku JOURNALS * SUBSCRIPTIONS *                                                                                                    | AUTHORS * LIBRARIANS & AGENTS * ABOUT *               |  |  |  |  |  |  |
| LOG IN VIA YOUR INSTITUTION                                                                                                    |                                                       |  |  |  |  |  |  |
| If you are a member of one of the institutions displayed below, you can log in using your institution username and password. To log in using your institution credentials, select a geographic region for foderation from the drondown list.<br>Geographic Region or Federation: Academic Access Management Federation in Japan (GakuNin) T<br>Select one of the institutions listed below. If your institution is not listed, please contact your librarian. |                                                       |  |  |  |  |  |  |
| CHUBU UNIVERSITY     GakuNin IdP     Jichi Medical University     Nagoya Institute of Technology     Nara Institute of Science and Technology     Oney, exclusionersity     Toho University     Tohyo Metropolitan Institute of Medical Science                                                                                                    |                                                       |  |  |  |  |  |  |
| COPYRIGHT 2016   SUPPLEMENTAL MATERIALS   ANNUAL REVIEWS DIRECTORY   PRIVAC                                                                                                    | CY POLICY   CONTACT US   🧗 🖪 🛅 🔝 🔠                    |  |  |  |  |  |  |
| Powered by Atypon® Literatum                                                                                                    |                                                       |  |  |  |  |  |  |

③ Geographic Region or Federation から「Academic Access Management Federation in Japan (GakuNin)」を選択し、機関名から「Nara Institute of Science and Technology」 をクリック。

| Science<br>Science<br>NAIST <sup>K80</sup><br>®<br>奈良先端科学技術大学院大学                          |        |  |
|-------------------------------------------------------------------------------------------|--------|--|
| Nara Institute of Science and Tec                                                         | nology |  |
|                                                                                           |        |  |
| Password                                                                                  |        |  |
|                                                                                           |        |  |
| Don't Remember Login                                                                      |        |  |
| Clear prior granting of permission for<br>release of your information to this<br>service. |        |  |
| Login                                                                                     |        |  |

 ④ NAIST のログイン画面に切り替わるので、NAIST アカウント、パスワードを入力し、 LOGIN をクリック。

| ANNUAL                                                                                                    | REVIEWS                                                   | Log in   Register   Mobile   Activate   Help   Item:0 |                     |                               |  |  |  |
|----------------------------------------------------------------------------------------------------|-----------------------------------------------------------|-------------------------------------------------------|---------------------|-------------------------------|--|--|--|
|                                                                                                    |                                                           |                                                       | Journals Gen        | eral Info Advanced Search     |  |  |  |
| Access provided by:<br>Nara Sentan Kagakugijutsu Daigakuin Daigal                                                                                                    | JOURNALS                                                  | * SUBSCRIPTIONS *                                     | AUTHORS *           | LIBRARIANS & AGENTS * ABOUT * |  |  |  |
| ABOUT ANNUAL REVIEWS<br>Annual Reviews journals are among th<br>cited in the scientific literature, and ar<br>print and online to individuals, institut<br>consortia throughout the world.<br>More About Annual Reviews<br>SEARCH JOURNALS | e most highly<br>e available in<br>ions, and<br>ACCESS 46 | JOURNALS                                              | KIAN RESOURCE CENTE | R<br>R                        |  |  |  |
| SEARCH TERMS                                                                                                    | AUTHORS                                                   |                                                       | JOURNALS            |                               |  |  |  |
| Enter Search Term                                                                                                    | Any Author                                                |                                                       | Any Journal         | ▼ SEARCH                      |  |  |  |
| BROWSE JOURNALS SUPPLEMENTAL MATERIALS SPECIAL COMPILATIONS Access Legend: □ = from Vol. 1; □ = to current or back volumes; * = New journal, complimentary 12 months access; No icon = to abstracts only                                   |                                                           |                                                       |                     |                               |  |  |  |
| BIOMEDICAL/LIFE SCIENCES                                                                                                    | PHYSICAL SCIENCES                                         | SOCIAL SCIENCES                                       |                     |                               |  |  |  |
| ANALYTICAL CHEMISTRY                                                                                                    | IALYTICAL CHEMISTRY                                       |                                                       |                     |                               |  |  |  |
| ANIMAL BIOSCIENCES                                                                                                    | ASTRONOMY AND ASTROPHYSICS                                | CLINICAL PSYCHOLOG                                    | CLINICAL PSYCHOLOGY |                               |  |  |  |
| ☑ BIOCHEMISTRY ☑ BIOMEDICAL ENGINEERING                                                                                                    |                                                           | ECONOMICS                                             |                     |                               |  |  |  |
| BIOMEDICAL ENGINEERING                                                                                                    | BIOPHYSICS                                                | ENVIRONMENT AND R                                     |                     | 07/01 5                       |  |  |  |
| ☑ BIOPHYSICS                                                                                                    | BIOPHYSICS CHEMICAL AND BIOMOLECULAR FINANCIAL ECONOMICS  |                                                       |                     |                               |  |  |  |

⑤ トップページに戻ると Shibboleth でのログイン完了。